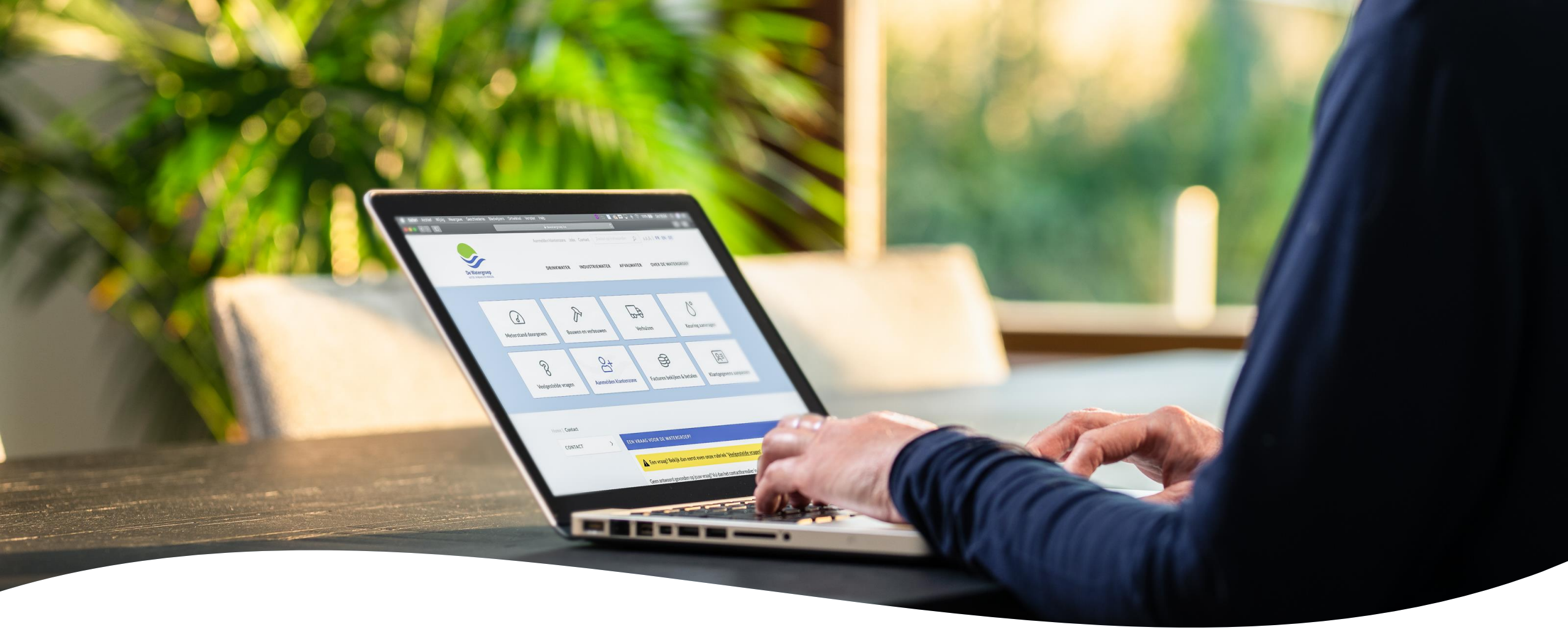

# Wachtwoord vergeten

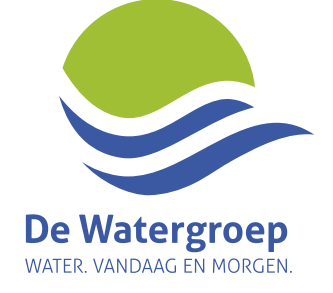

#### Klik op 'Wachtwoord vergeten?'

| e Watergroep<br>ITER VANDAAG EN MORGEN. |             |
|-----------------------------------------|-------------|
| AANMELDEN KLANTENZONE DE WATERGROEP     |             |
| Gebruikersnaam (=e-mailadres)           |             |
| Wachtwoord                              | Ø           |
| Wachtwoord vergeten?                    | MELD JE AAN |

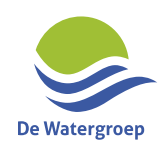

## Geef een gekend(e) gebruikersnaam/ e-mailadres op

| Vatergroep<br>VANDAAG EN MORGEN. |                              |
|----------------------------------|------------------------------|
| ACHTWOORD VERGETEN               |                              |
|                                  |                              |
| Gebruikersnaam (=e-mailadres)    |                              |
| NNULEREN                         | WACHTWOORD OPNIEUW INSTELLEN |
|                                  |                              |
|                                  |                              |

Aan dit e-mailadres dient een account op onze Klantenzone gekoppeld te zijn.

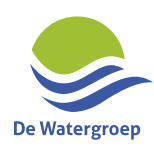

#### Klik op 'Wachtwoord opnieuw instellen'

| De Watergroep<br>water. vandaag en morgen. |                              |
|--------------------------------------------|------------------------------|
|                                            |                              |
| WACHTWOORD VERGETEN                        |                              |
| @gmail.com                                 |                              |
| ANNULEREN                                  | WACHTWOORD OPNIEUW INSTELLEN |

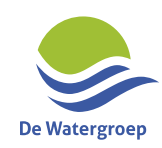

#### Je krijgt volgende boodschap te zien:

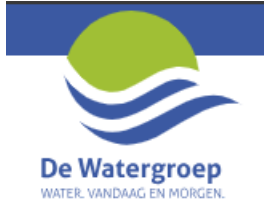

#### E-MAIL VERSTUURD

Indien het ingegeven e-mailadres bij ons geregistreerd is, heb je net een e-mail ontvangen! Niets ontvangen? Bekijk eerst even je ongewenste e-mails of probeer een ander e-mailadres.

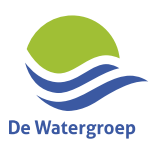

### Klik op de link in de e-mail die je van ons ontvangt

#### Opgelet deze link is slechts 20 minuten geldig!

#### Wijziging wachtwoord online klantenzone De Watergroep

Beste,

Wij kregen van jou de vraag om je wachtwoord op de online klantenzone van De Watergroep te wijzigen.

Klik hier om jouw wachtwoord meteen aan te passen.

Let op: deze link is slechts 20 minuten geldig!

Met vriendelijke groeten, De Watergroep

Heb jij deze wijziging niet aangevraagd? Neem dan contact op met onze klantendienst zodat we kunnen uitzoeken wat er is gebeurd.

Dit is een automatisch verzonden e-mail, gelieve hier niet op te antwoorden.

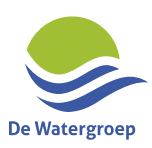

#### Geef een nieuw wachtwoord op

 Jouw wachtwoord moet minimum 8 tekens (maximaal 16 tekens) bevatten waarvan minstens één kleine letter, één hoofdletter en één getal. Het teken '<' is niet toegelaten.</li>

| De Watergroep<br>Water, VANDAAG EN MORGEN. |                               |
|--------------------------------------------|-------------------------------|
| WACHTWOORD OPNIEUW INST                    | ELLEN?                        |
| Wachtwoord                                 | Ø                             |
| Herhaal wachtwoord                         | Ø                             |
|                                            | BEVESTIG JE NIEUWE WACHTWOORD |

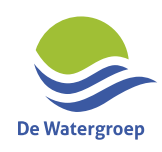

#### Klik op 'Bevestig je nieuwe wachtwoord'

| De Watergroep<br>water. VANDAAG EN MORGEN. |                               |
|--------------------------------------------|-------------------------------|
|                                            |                               |
| WACHTWOORD OPNIEUW INSTELLEN?              |                               |
|                                            |                               |
| ******                                     | Ø                             |
|                                            |                               |
| •••••                                      | W                             |
|                                            | BEVESTIG JE NIEUWE WACHTWOORD |
|                                            |                               |

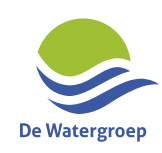

### **Proficiat, je bent aangemeld!**

|                                                          |       |           |            | A Des ResentDO1 800118                                                                                                    | - ?   |
|----------------------------------------------------------|-------|-----------|------------|----------------------------------------------------------------------------------------------------|-------|
| e Watergroep<br>ter. VANDAAG EN MORGEN.                  |       | OVERZICHT | L GEGEVENS | Instant Instant Insta | TUREN |
| klantgegevens                                            |       |           | 8          | FACTUURGEGEVENS                                                                                                    |       |
| PERSOONLIJKE GEGEVENS                                    |       |           | <i>i</i>   |                                                                                                    |       |
| Naam:<br>Klantrekening:<br>Rijksregisternummer:<br>Taal: | Mevr. |           |            | ▲<br>Opgelet: er zijn openstaande facturen / creditnota's.<br>Bekijk ze hier.                                                                                                    |       |
| CONTACTGEGEVENS                                          |       |           | (A)        |                                                                                                    |       |
| Stationation 29                                          |       |           |            |                                                                                                    |       |

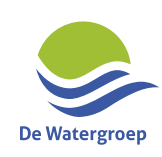